| Modul   | Statens Refusion             |
|---------|------------------------------|
| Emne    | Overgang til ressourceforløb |
| Rolle   | Indberetter; Sagsbehandler   |
| Version | 1.8.1                        |

Denne vejledning beskriver, hvordan du lukker en sygdomssag for en medarbejder der overgår til ressourceforløb. Der sendes ikke en raskmelding til den behandlende myndighed.

Når der er angivet en dato for overgang til ressourceforløb, vil der ikke blive dannet og indberettet anmodninger efter denne dato.

| Trin                                                                                                    | Forklaring                                                                                                    | Navigation                                                                                                    |  |
|----------------------------------------------------------------------------------------------------|----------------------------------------------------------------------------------------------------|----------------------------------------------------------------------------------------------------|--|
| Tilgå refusions-<br>anmodning via<br>oversigt over<br>sager                                                                                                    | <ul> <li>Tilgå oversigt over sager:</li> <li>Klik på 'Refusionssager' i headeren.</li> <li>Klik på 'Aktuel løngruppe' eller 'Alle mine løngrupper' i drop-down menuen.</li> <li>Klik på rækken med den refusionsanmodning for den medarbejder, du ønsker at raskmelde. Herefter navigeres du til refusionsanmodningens detaljeside.</li> </ul>            | Statens Refusion Refusionssager  Ny indberetning  Aktuel løngruppe Alle mine løngrupper                                                                                                    |  |
| Tilgå<br>anmodningen via<br>fraværs-<br>anmodningens<br>detaljeside                                                                                                   | Klik på knappen <b>'Overgår til</b><br>ressourceforløb' i øvre højre hjørne af<br>detaljesiden.                                                                                                    | Overgår til ressourceforløb                                                                                                    |  |
| Angiv dato for<br>overgang til<br>ressourceforløb                                                                                                    | Hvis medarbejderen overgår til<br>ressourceforløb, skal sygdomssagen<br>lukkes, så der ikke sendes flere<br>anmodninger afsted på sygdomssagen.<br>Angiv den dag, hvor medarbejderen<br>starter ressourceforløbet, og <i>ikke</i> den<br>sidste dag i sygdomssagen i feltet<br>' <b>Angiv den dato hvor den fraværende</b><br>påbegynder ressourceforløb' | Overgang til ressourceforløb<br>Sygdomanmeldelse for:<br>Gurli Gris<br>070961-4452-000<br>Institution: Astra<br>Første fraværsdag: 01-05-2024<br>Angiv den dato hvor den fraværende påbegynder ressourceforløb<br>Her angives dagen den fraværende overgår til ressourceforløb. Eksisteren<br>lukkes når alle anmodninger er behandlet og overgår til 'Periode afsluttet'<br>Gem og afslut |  |
| Gem og afslut                                                                                                    | Klik på ' <b>Gem og afslut</b> '. Herefter<br>navigeres du til sagens detaljeside.                                                                                                    | Gem og afslut                                                                                                    |  |
| <b>Fremsøg en refusionssag:</b><br>Hvis du har brug for at se, hvordan man fremsøger en refusionssag, se navigationsseddel: "9.1 -<br>Fremsøg en given refusionssag". |                                                                                                    |                                                                                                    |  |